## **Digital Storage Oscilloscope**

GDS-3000 Series

#### **POWER ANALYSIS MANUAL**

GW INSTEK PART NO. 82DS-PWR00U01

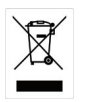

ISO-9001 CERTIFIED MANUFACTURER

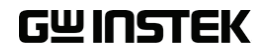

#### October 2010

This manual contains proprietary information, which is protected by copyright. All rights are reserved. No part of this manual may be photocopied, reproduced or translated to another language without prior written consent of Good Will company.

The information in this manual was correct at the time of printing. However, Good Will continues to improve products and reserves the rights to change specification, equipment, and maintenance procedures at any time without notice.

Good Will Instrument Co., Ltd. No. 7-1, Jhongsing Rd., Tucheng City, Taipei County 236, Taiwan.

## **Table of Contents**

| <b>GETTING STAF</b> | RTED                            |    |
|---------------------|---------------------------------|----|
|                     | Activating Optional Software    | 5  |
|                     | Set the Deskew                  | 7  |
| <b>QUICK REFERE</b> | ENCE                            | 9  |
|                     | Menu Tree / Operation Shortcuts | 10 |
| MEASUREMEN          | IT                              | 13 |
|                     | Power Analysis                  | 14 |
|                     | Power Quality                   | 15 |
|                     | Harmonics                       | 20 |
|                     | Ripple                          | 31 |
|                     | Inrush                          | 34 |
| NDEX                |                                 | 37 |

# **G**ETTING STARTED

This chapter describes how to install the power analysis software as well as how to deskew the probes.

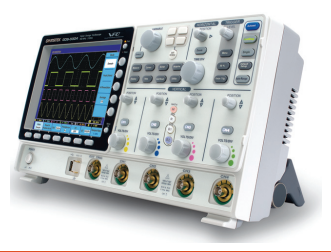

| Activating Optional Software | 5 |
|------------------------------|---|
| Set the Deskew               | 7 |

## Activating Optional Software

| Background                  | The GDS-3000 has Power Analysis software (page<br>13), Serial bus decoding software as well as other<br>GW Instek software packages as optional extras.<br>An activation key is required to activate the<br>software. An activation key is required for each<br>optional software package.<br>For the latest files and information regarding the<br>optional software packages, see the GW Instek<br>website: www.gwinstek.com |  |  |
|-----------------------------|----------------------------------------------------------------------------------------------------|--|--|
| Activation key<br>filenames | Power analysis XX.LIS<br>activation keys                                                                                                    |  |  |
| Steps                       | 1. Insert a USB stick into the front panel USB port with the activation keys located in the root directory.                                                                                                    |  |  |
|                             | 2. Press the <i>Utility</i> key. Utility                                                                                                    |  |  |
|                             | 3. Press <i>File Utilities</i> from the bottom File Utilities                                                                                                    |  |  |
|                             | 4. The file system appears.                                                                                                    |  |  |

|   | G₩INSTEK            |                       |                 | ~4~~         |                                  | rig'd Jm             | 26 Oct 2010<br>13:25:45 |
|---|---------------------|-----------------------|-----------------|--------------|----------------------------------|----------------------|-------------------------|
|   | USB:/licens         | e/EK190907_P21        | 0.lis           |              | FreeSiz                          | xe :1.96             | File Utilities          |
|   | FileName            |                       | FileSiz         | 0            |                                  | Date                 | Create<br>Folder        |
|   | EK198987            | P210.lis<br>_S220.lis | 18B<br>18B      | Tue<br>Tue   | e Sep 28 15:19<br>e Sep 28 15:19 | :58 2010<br>:50 2010 | Rename                  |
| 1 |                     |                       |                 |              |                                  |                      | Delete                  |
|   |                     |                       |                 |              |                                  |                      |                         |
|   |                     |                       |                 |              |                                  |                      |                         |
|   |                     |                       |                 |              |                                  | E                    | 5.00016MHz              |
| 0 | - 100nV (2)         | 100mV (6)             | 180nV <b>()</b> | - 108AU) ( 5 | 0ns 🗐 0.000:                     | e) 🚺 🕹               | 9.00V                   |
|   | Language<br>English | System                | Date &<br>Time  | Printout     | File<br>Utilities                | 1/0                  |                         |

5. Use the Variable knob and Select key to select the activation key from the USB root directory. When prompted to continue, press the *Select* key again.

Files: XX.LIS

#### Confirm Activation key

Press the *Test* key on the front panel and *Power Analysis* from the bottom menu to see if the Power Analysis activation worked.

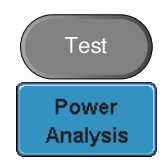

## Set the Deskew

The deskew function is used to compensate for the propagation delay between the oscilloscope and the probe. For power measurements this is especially important as voltage and current probes are often used in measurements and have differing propagation delays.

| Background      | Tł<br>be<br>eq | The deskew function allows the time delay<br>between voltage and current probes to be<br>equalized. |                         |  |
|-----------------|----------------|----------------------------------------------------------------------------------------------------|-------------------------|--|
| Panel operation | 1.             | If necessary configure a channel as<br>a voltage probe and another<br>channel as a current probe.   | See the user<br>manual. |  |
|                 | 2.             | Press one of the <i>Channel</i> keys that was set as the voltage or current probe.                  | CH1                     |  |
|                 | 3.             | Press <i>Probe</i> from the bottom menu.                                                            | Probe<br>Voltage 1 X    |  |
|                 | 4.             | Press <i>Deskew</i> on the side menu and<br>use the variable knob to set the<br>deskew time.        | Deskew                  |  |
|                 |                | Alternatively, press <i>Set to 0s</i> to reset the deskew time.                                     | Set to 0s               |  |
|                 |                | Typically, both channels should line up with a common edge.                                         |                         |  |
|                 |                | Range -50ns~50ns, 10ps increm                                                                       | nents                   |  |
|                 | 5.             | If necessary, repeat the procedure for channel.                                                     | or the other            |  |

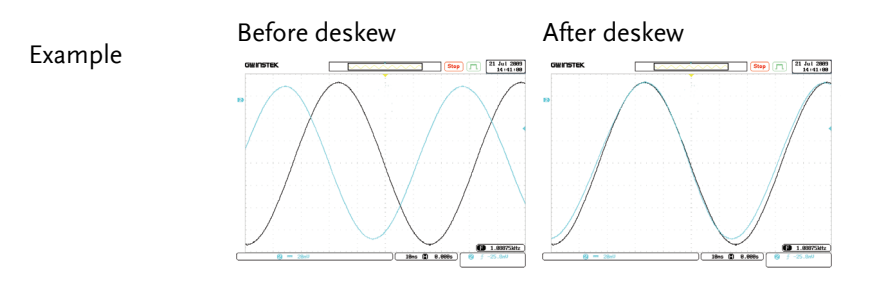

# 

This chapter depicts the power analysis menu tree. Use them as a handy reference to get quick access to the functionality.

| Menu Tree / Operation Shortcuts              | 10 |
|----------------------------------------------|----|
| Test key – Power Analysis - Power Quality    | 10 |
| Test key - Power Analysis - Harmonics (None) | 10 |
| Test key – Power Analysis - Harmonics (IEC)  | 11 |
| Test key – Power Analysis - Ripple           | 11 |
| Test key – Power Analysis - Inrush           | 12 |
|                                              |    |

## Menu Tree / Operation Shortcuts

Test key - Power Analysis - Power Quality

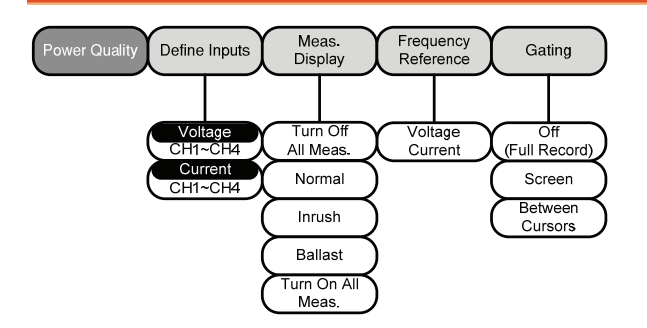

Test key - Power Analysis - Harmonics (None)

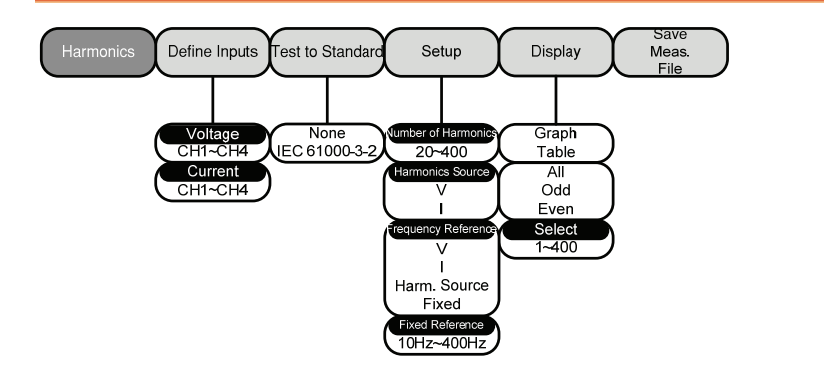

#### Test key - Power Analysis - Harmonics (IEC)

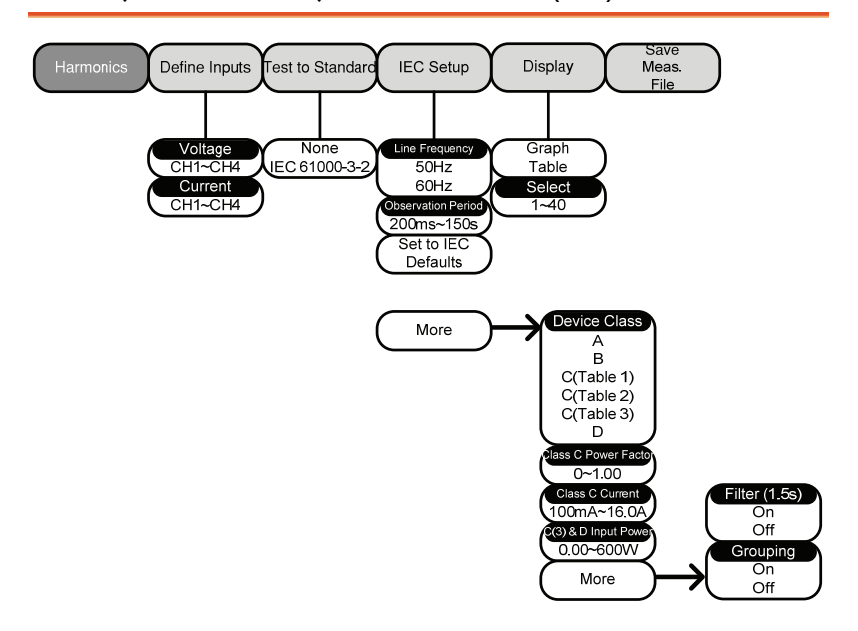

#### Test key – Power Analysis - Ripple

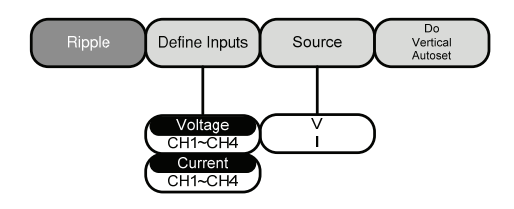

Test key – Power Analysis - Inrush

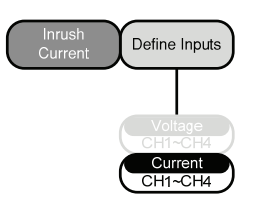

# **M**EASUREMENT

| Power Analysis |                                   | 14 |
|----------------|-----------------------------------|----|
| Р              | Power Analysis overview           | 14 |
| Power Quality  |                                   | 15 |
| P              | ower Quality parameter overview   | 15 |
| Ū              | Jsing Power Quality Measurements  | 16 |
| Harmonics      |                                   | 20 |
| H              | larmonics parameter overview      | 20 |
| Γ              | Define Harmonic Inputs            | 21 |
| C              | Choosing a Harmonic Standard Test | 24 |
| H              | Iarmonics Setup – Default (None)  | 24 |
| H              | Iarmonics Setup – IEC             | 25 |
| H              | Iarmonics Display options         | 28 |
| S              | ave Harmonic Measurements         | 29 |
| Ripple         |                                   | 31 |
| Ŭ              | Jsing Ripple Measurements         | 31 |
| Inrush         |                                   | 34 |
| U              | Jsing Inrush Current Measurements | 34 |

## **Power Analysis**

The Power Analysis software provides automatic measurement for a number of advanced measurement types such as power quality, harmonics, ripple and inrush current. The Power analysis software is an optional software module. To install the optional software module, please see page 5.

#### Power Analysis overview

| Power Quality  | Power quality measures the power of a signal from the voltage and current measurement.                                                                                                    |
|----------------|----------------------------------------------------------------------------------------------------|
| Harmonics      | The harmonics function shows signal harmonics<br>up to the 400th harmonic. Harmonic tests can be<br>user defined and common harmonic standards<br>such as IEC 61000-3-2 can also be tested for. |
| Ripple         | The ripple function automatically calculates the ripple and noise of the waveform.                                                                                                    |
| Inrush Current | The inrush function automatically calculates the first peak and second peak inrush current.                                                                                                    |

## Power Quality

#### Power Quality parameter overview

| All the following p<br>quality measureme | arameters<br>ents. | are used f   | or power     |
|------------------------------------------|--------------------|--------------|--------------|
| Measurement                              | Measure            | ment Gro     | up           |
|                                          | Normal             | Inrush       | Ballast      |
| V RMS                                    | $\checkmark$       | $\checkmark$ | $\checkmark$ |
| I RMS                                    | $\checkmark$       |              | $\checkmark$ |
| True Power                               | $\checkmark$       |              | $\checkmark$ |
| Apparent Power                           | ✓                  |              | $\checkmark$ |
| Reactive Power                           | $\checkmark$       |              | $\checkmark$ |
| Frequency                                | $\checkmark$       | $\checkmark$ | $\checkmark$ |
| Power Factor                             | $\checkmark$       |              | $\checkmark$ |
| Phase Angle                              | $\checkmark$       |              |              |
| V Crest Factor                           | $\checkmark$       |              | $\checkmark$ |
| l Crest Factor                           | $\checkmark$       |              | $\checkmark$ |
| (+)V Peak                                |                    | $\checkmark$ | $\checkmark$ |
| (-)V Peak                                |                    | $\checkmark$ | $\checkmark$ |
| (+)I Peak                                |                    | $\checkmark$ | $\checkmark$ |
| (-)I Peak                                |                    | $\checkmark$ | $\checkmark$ |
| DC Voltage                               |                    |              | $\checkmark$ |
| DC Current                               |                    |              | $\checkmark$ |
| Impedance                                |                    |              |              |
| Resistance                               |                    |              |              |
| Reactance                                |                    |              |              |

#### Using Power Quality Measurements

| Background | For typical power measurements, one channel is     |
|------------|----------------------------------------------------|
|            | used to measure voltage using a differential probe |
|            | and the other channel is used to measure current   |
|            | using a current probe.                             |
|            |                                                    |

In the example below, the power quality of an AC power source is tested.

WARNING Ensure safe working practices are adhered to when working with live voltages. Failure to do so could lead to electric shock or loss of life.

#### Connection

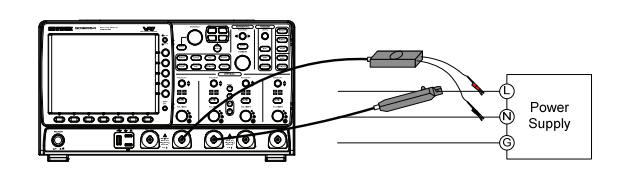

Differential probe: Line and Neutral. Current probe: Line.

Setup 1. Deskew the current and voltage Page 7 probes.

2. With the power disconnected from the AC power source, connect the differential voltage probe to the Line and Neutral wires and the current probe to the Line wire.

- 3. Connect the differential probe and current probe to an input channel.
- 4. Configure the channel with the differential probe to the following settings:

Probe Voltage

|                 |                 | Attenuation                          | Matching the probe settings                                 |
|-----------------|-----------------|--------------------------------------|-------------------------------------------------------------|
|                 |                 | Coupling                             | DC                                                          |
|                 |                 | Impedance                            | Matching the probe output (typically $1M\Omega$ )           |
|                 | 5.              | Configure the the following          | e channel with the current probe to settings:               |
|                 | Probe<br>Attenu | Probe                                | Current                                                     |
|                 |                 | Attenuation                          | As suitable (typically x10)                                 |
|                 |                 | Coupling<br>Impedance                | DC                                                          |
|                 |                 |                                      | Matching the probe (typically $1M\Omega$ )                  |
|                 | 6.              | Connect and when all the configured. | turn on the AC power source connections have been made and  |
| Panel operation | 1.              | Press the <i>Test</i> panel.         | t key on the front                                          |
|                 | 2.              | Press <i>Power</i> A bottom menu     | Analysis from the <b>Power</b><br>1. <b>Analysis</b>        |
|                 | 3.              | Press <i>Power</i> (<br>menu.        | <i>Quality</i> from the side <b>Power</b><br><b>Quality</b> |
|                 | 4.              | The automati<br>appear (for d        | ic measurements for power quality efault settings).         |

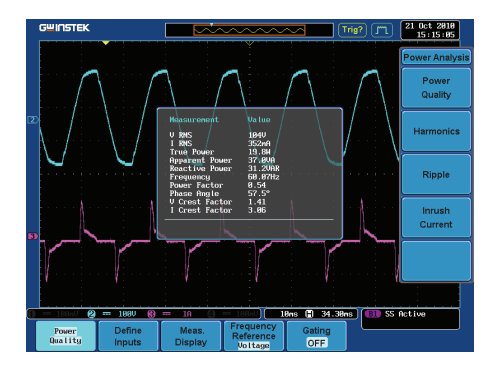

- 5. Press *Define Inputs* from the lower menu.
- 6. Choose the *Voltage* input (differential voltage source) from the side menu.

Range CH1~4

7. Choose the *Current* input (current probe source) from the side menu.

Range CH1~4

8. Press Meas. Display.

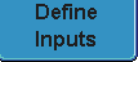

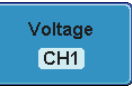

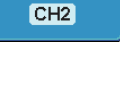

Current

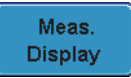

9. Choose what type of automatic measurements should be displayed from the side menu.

| Range | Turn Off All Meas. |  |  |
|-------|--------------------|--|--|
|       | Normal             |  |  |
|       | Inrush             |  |  |
|       | Ballast            |  |  |
|       | Turn On All Meas.  |  |  |

|        | 10. Press <i>Freq</i><br>bottom m                                                           | 10. Press <i>Frequency Reference</i> from the bottom menu.                                             |               |  |
|--------|---------------------------------------------------------------------------------------------|----------------------------------------------------------------------------------------------------|---------------|--|
|        | 11. Choose Vo<br>frequency                                                                  | oltage or Current as the reference.                                                                    |               |  |
|        | Range                                                                                       | Voltage, Current                                                                                       |               |  |
| Gating | To set the me<br><i>Gating</i> from t<br>select the <i>Gat</i><br>menu. See the<br>details. | easurement area press<br>he bottom menu and<br><i>ing</i> mode from the side<br>e user manual for more | Gating<br>OFF |  |
|        | Gating                                                                                      | Off (Full Record), Scree<br>Cursors                                                                    | n, Between    |  |

## Harmonics

#### Harmonics parameter overview

| All the following<br>harmonic measur | paramete:<br>rements. | rs are us    | ed for          |
|--------------------------------------|-----------------------|--------------|-----------------|
| Measurement                          | None                  | IEC 61       | 000-3-2 *       |
| Frequency (H                         | z) 🗸                  | $\checkmark$ | All classes     |
| Magnitude (%                         | ճ) ✓                  | $\checkmark$ | All classes     |
| Mag. RMS (A)                         | √                     | $\checkmark$ | All classes     |
| Phase (°)                            | $\checkmark$          |              |                 |
| Limit (A)                            |                       | $\checkmark$ | A, B C.1, C.3,D |
| Limit (%)                            |                       | $\checkmark$ | C.2             |
| Pass   Fail                          |                       | $\checkmark$ | All classes     |
| Max all<br>Windows (A)               |                       | $\checkmark$ | All classes     |
| 200% Limit                           |                       | $\checkmark$ | All classes     |
| POHC Limit                           |                       | $\checkmark$ | All classes     |
| THD-F                                | $\checkmark$          | $\checkmark$ | All classes     |
| THD-R                                | $\checkmark$          |              |                 |
| RMS                                  | $\checkmark$          | $\checkmark$ | All classes     |
| Overall                              |                       | $\checkmark$ | All classes     |
| РОНС                                 |                       | $\checkmark$ | All classes     |
| POHL                                 |                       | $\checkmark$ | All classes     |
| Input Power                          |                       | $\checkmark$ | C.3, D          |
| Power Factor                         |                       | $\checkmark$ | C.1, C.2, C.3   |
| Fundamental<br>Current               |                       | ✓            | C.1, C.2, C.3   |

A 11 - 1 - C - 11 . 1 0

| Harmonic 3 | $\checkmark$ | C.3 |
|------------|--------------|-----|
| Harmonic 5 | $\checkmark$ | C.3 |

\*A, B, C.1, C.2, C.3, D are Class A, Class B, Class C (Table 1), Class C (Table2), Class C (Table 3), Class D

#### **Define Harmonic Inputs**

| Background | Current and voltage inputs must be defined for harmonic measurements.                                                                                                    |
|------------|----------------------------------------------------------------------------------------------------|
| Background | For harmonic measurements, one channel is used<br>to measure voltage using a differential probe and<br>the other channel is used to measure current using<br>a current probe. |
|            | In the example below, the harmonic content of an AC power source is tested.                                                                                                   |
|            | Ensure safe working practices are adhered to when<br>working with live voltages. Failure to do so could<br>lead to electric shock or loss of life.                            |
| Connection | Power<br>Supply<br>C C C C C C<br>S S S S S S S S S S S S S S                                                                                                    |
|            | Differential probe: Line and Neutral.<br>Current probe: Line.                                                                                                    |
| Setup      | <ol> <li>Deskew the current and voltage Page 7<br/>probes.</li> </ol>                                                                                                    |

Analysis

2. With the power disconnected from the AC power source, connect the differential voltage probe to the Line and Neutral wires and the current probe to the Line wire. 3. Connect the differential probe and current probe to an input channel. 4. Configure the channel with the differential probe to the following settings: Probe Voltage Attenuation Matching the probe settings Coupling DC Impedance Matching the probe output (typically  $1M\Omega$ ) 5. Configure the channel with the current probe to the following settings: Probe Current As suitable (typically x10) Attenuation Coupling DC Matching the probe (typically Impedance 1MΩ) 6. Connect and turn on the AC power source when all the connections have been made and configured. Panel operation 1. Press the *Test* key. Test 2. Press Power Analysis from the Power

bottom menu.

Harmonics

- 3. Press *Harmonics* from the side menu.
- 4. The automatic measurements for Harmonics appear (when using default settings).

Example

IEC 61000-3-2

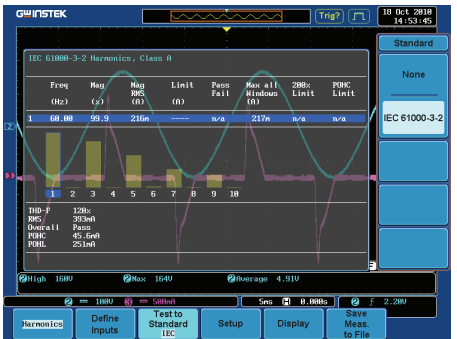

5. Press *Define Inputs* from the lower menu.

Define Inputs

Voltage

CH1

6. Choose the *Voltage* input (source) from the side menu.

Range CH1~4

7. Choose the *Current* input (source) from the side menu.

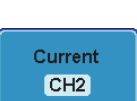

Range CH1~4

#### Choosing a Harmonic Standard Test

| Panel operation | 1. | Press the <i>Test</i> key.                                                              | Test                        |
|-----------------|----|-----------------------------------------------------------------------------------------|-----------------------------|
|                 | 2. | Press <i>Power Analysis</i> from the bottom menu.                                       | Power<br>Analysis           |
|                 | 3. | Press <i>Harmonics</i> from the side menu.                                              | Harmonics                   |
|                 | 4. | Press <i>Test to Standard</i> from the lower menu.                                      | Test to<br>Standard<br>none |
|                 | 5. | Choose the desired Test Standard<br>from the side menu.<br>Standard None, IEC 61000-3-2 |                             |

#### Harmonics Setup – Default (None)

| Background      | The setup menu depends entirely on the test<br>standard chosen. If no test standard is chosen the<br>default harmonics setup is used. |                   |  |
|-----------------|----------------------------------------------------------------------------------------------------|-------------------|--|
| Panel operation | 1. Press the <i>Test</i> key.                                                                                                    | Test              |  |
|                 | 2. Press <i>Power Analysis</i> from the bottom menu.                                                                                  | Power<br>Analysis |  |
|                 | 3. Press <i>Harmonics</i> from the side menu.                                                                                         | Harmonics         |  |

| 4. | Press Setup                               | from the lower menu.                                   | Setup                                  |
|----|-------------------------------------------|--------------------------------------------------------|----------------------------------------|
| 5. | Set the Nur<br>the side me                | <i>nber of Harmonics</i> from<br>enu.                  | Number of<br>Harmonics<br>10 20        |
|    | Range                                     | 20-~400                                                |                                        |
| 6. | Choose the                                | Harmonics Source.                                      | Harminics<br>Source<br>V I             |
|    | Source                                    | V, I                                                   |                                        |
| 7. | Set the Freq                              | quency Reference.                                      | Frequency<br>Reference<br>Harm. Source |
|    | Reference                                 | V, I, Harmonics source,                                | Fixed                                  |
| 8. | If Fixed wa<br>reference, s<br>frequency. | set as the frequency<br>set the <i>Fixed Reference</i> | Fixed<br>Reference<br>€ <u>60.0Hz</u>  |
|    | Reference                                 | 10F1Z~400F1Z                                           |                                        |

#### Harmonics Setup – IEC

| Background      | The following Setup menu is only applicable when IEC is chosen as the testing standard. See page 24 for details. |                   |
|-----------------|----------------------------------------------------------------------------------------------------|-------------------|
| Panel operation | 1. Press the <i>Test</i> key.                                                                                    | Test              |
|                 | 2. Press <i>Power Analysis</i> from the bottom menu.                                                             | Power<br>Analysis |

|                  | 3. Press Harma<br>menu.                 | <i>onics</i> from the side                        | Harmonics                     |
|------------------|-----------------------------------------|---------------------------------------------------|-------------------------------|
|                  | 4. Press Setup                          | from the lower menu.                              | Setup                         |
|                  | 5. Set the <i>Line</i> menu.            | <i>Frequency</i> from the side                    | Line<br>Frequency<br>50 60    |
|                  | Range                                   | 50, 60 Hz                                         |                               |
|                  | 6. Choose the                           | Observation Period.                               | Observation<br>Period<br>2.8s |
|                  | Time                                    | 200ms~ 150 seconds                                |                               |
| Default Settings | Press <i>Set to IEC</i> default setting | <i>C Defaults</i> to set to IEC s.                | Set to IEC<br>Defaults        |
|                  | Default                                 | Observation Period. 10s                           |                               |
|                  |                                         | Grouping. On                                      |                               |
|                  |                                         | Filter. On                                        |                               |
| Device Class     | Four device clas<br>standard.           | sses can be chosen for the                        | IEC                           |
|                  | 1. Press <i>More</i> menu.              | from the Setup side                               | more                          |
|                  | 2. Choose a <i>D</i> menu.              | evice Class from the side                         | Device<br>Class<br>A          |
|                  | Class                                   | A, B, C(Table 1), C(Table<br>C(Table3), D         | e 2),                         |
|                  | 3. For class C<br>Power Facto           | devices, choose the <i>r</i> and <i>Current</i> . | Class C<br>Power Factor       |

|                                    | Pow. Fact. 0.00~1.00<br>Current 100mA~16.0A                                                                                       |
|------------------------------------|----------------------------------------------------------------------------------------------------|
|                                    | 4. For class C(Table 3) and Class D<br>devices, choose the <i>Input Power</i> .<br>♥ 100M                                         |
|                                    | Power 0~600 W, 10Watt increments                                                                                                  |
| Filter, Grouping<br>and Hysteresis | The filter function applies a 1.5 second smoothing filter function. The Grouping function groups inter-<br>harmonic measurements. |
|                                    | 1. Press <i>more</i> twice from the side menu.                                                                                    |
| Filter                             | 2. Press <i>Filter</i> to toggle the filter time on or off for 1.5 seconds.                                                       |
|                                    | Filter On, Off                                                                                                    |
| Grouping                           | 3. Press <i>Grouping</i> to toggle grouping on or off. Grouping                                                                   |
|                                    | Grouping On, Off                                                                                                    |

### Harmonics Display options

| Background      | Harmonic measurements can be display<br>screen in graph or table format. When it<br>format, a harmonic must be chosen for i<br>measurements. | ved on-<br>n graph<br>individual |
|-----------------|----------------------------------------------------------------------------------------------------|----------------------------------|
| Panel operation | 1. Press the <i>Test</i> key.                                                                                                    | Test                             |
|                 | 2. Press <i>Power Analysis</i> from the bottom menu.                                                                                         | Power<br>Analysis                |
|                 | 3. Press <i>Harmonics</i> from the side menu.                                                                                                | Harmonics                        |
|                 | 4. Press <i>Display</i> from the lower menu.                                                                                                 | Display                          |
|                 | 5. Choose to display harmonic measurements as a graph or as a table.                                                                         | Graph                            |
|                 | Range Table, Graph                                                                                                    | Table                            |
|                 | 6. Toggle between viewing <i>All</i> , <i>Odd</i> or <i>Even</i> harmonics.                                                                  | All<br>Odd<br>Even               |
|                 | Harmonic All, Odd, Even                                                                                                    |                                  |

7. Press *Select* and use the Variable knob to choose a harmonic measurement to view or to navigate the harmonic list.

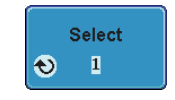

Select 1~number of measurement results

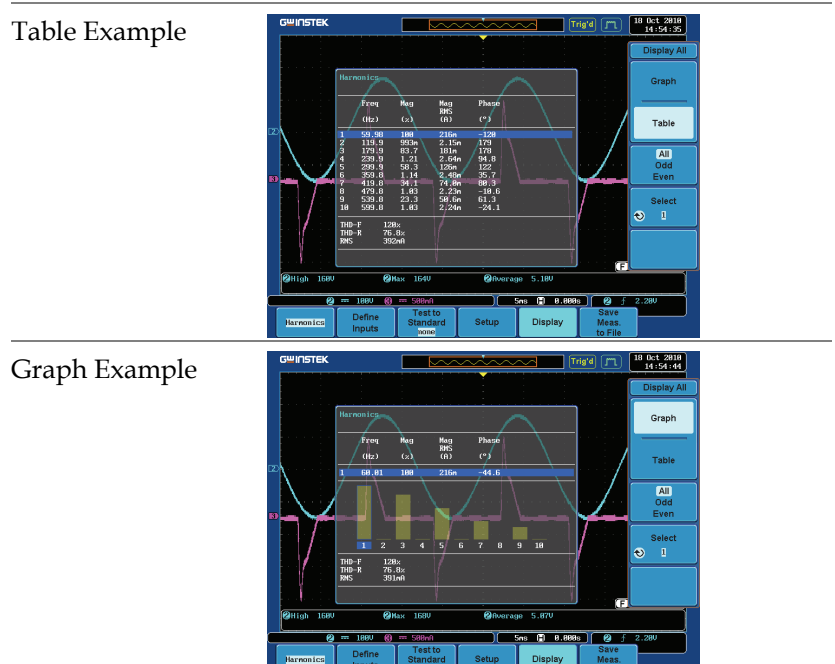

#### Save Harmonic Measurements

| Background      | All harmonic measurements can be saved internally or to USB. The files are stored as .CSV. |                   |  |
|-----------------|--------------------------------------------------------------------------------------------|-------------------|--|
| Panel operation | 1. Press the <i>Test</i> key.                                                              | Test              |  |
|                 | 2. Press <i>Power Analysis</i> from the bottom menu.                                       | Power<br>Analysis |  |

|           | 3. Press menu.                                                                                                    | Harn                                                                                                    | nonics from           | m the side     | e                | Harmonics                |  |
|-----------|----------------------------------------------------------------------------------------------------|----------------------------------------------------------------------------------------------------|-----------------------|----------------|------------------|--------------------------|--|
|           | 4. Press a lower                                                                                                    | S <i>ave</i><br>men                                                                                                    | <i>Meas. To</i><br>u. | File from      | the              | Save<br>Meas.<br>to File |  |
| File Type | Each mea<br>HarmXX<br>Each file<br>9999. For<br>Harm000<br>so on.                                                                                | ach measurement that is saved is saved as<br>farmXXXX.CSV into the designated USB file path.<br>ach file is numbered sequentially from 0000 to<br>999. For example the first file will be saved as<br>farm0000.CSV, the second as Harm0001.CSV, and<br>o on. |                       |                |                  |                          |  |
| Data      | The data that is saved depends on whether <i>Test to Standard</i> is set to <i>None</i> or to <i>IEC 61000-2-3</i> . Please page 20 for details. |                                                                                                    |                       |                |                  |                          |  |
| Example   | Below shows an example of the harmonic data that is saved.                                                                                       |                                                                                                    |                       |                |                  |                          |  |
|           | GW G                                                                                                    | GW GDS-3354, serial number P930116                                                                                                    |                       | 930116, ve     | rsion V1.05      |                          |  |
|           | Harm                                                                                                    | Harmonics                                                                                                    |                       |                |                  |                          |  |
|           |                                                                                                    |                                                                                                    |                       |                |                  |                          |  |
|           | THD-I                                                                                                    | F                                                                                                    | 113%                  |                |                  |                          |  |
|           | THD-I                                                                                                    | R                                                                                                    | 75.10%                |                |                  |                          |  |
|           | RMS                                                                                                    |                                                                                                    | 353mA                 |                |                  |                          |  |
|           |                                                                                                    |                                                                                                    |                       |                |                  |                          |  |
|           |                                                                                                    |                                                                                                    | Freq                  | Mag            | Mag RMS          | Phase                    |  |
|           |                                                                                                    |                                                                                                    | Hz                    | %              | A                | Degrees                  |  |
|           |                                                                                                    | 1                                                                                                    | 60.07                 | 100            | 217m             | 0                        |  |
|           |                                                                                                    | 2                                                                                                    | 120.1                 | 294m           | 640u             | -135                     |  |
|           |                                                                                                    | 3                                                                                                    | 180.2                 | 62.1           | 135m             | 31.4                     |  |
|           |                                                                                                    | 4                                                                                                    | 240.2                 | 241m           | 524u             | -135                     |  |
|           |                                                                                                    | 5<br>2                                                                                                    | 300.3                 | 47.2           | 102m             | 29                       |  |
|           |                                                                                                    | 0<br>7                                                                                                    | 200.4                 | JJ4III<br>ЛЛ 0 | 1.10111<br>07.5m | 10.2                     |  |
|           |                                                                                                    | 8                                                                                                    | 480.5                 | 1.27           | 2.77m            | 2.35                     |  |

## Ripple

#### Using Ripple Measurements

| Background | ripple function allows power supply ripple to<br>neasured with ease. The function allows<br>omatic vertical scaling to maximize the vertical<br>plution of the measurement by isolating the AC<br>oponent from the DC waveform. |                   |  |  |
|------------|----------------------------------------------------------------------------------------------------|-------------------|--|--|
|            | nsure safe working practices are adhered to when<br>rorking with live voltages. Failure to do so could<br>rad to electric shock or loss of life.                                                                                |                   |  |  |
| Connection | Coad                                                                                                    |                   |  |  |
|            | Differential probe: Positive terminals.                                                                                                    | e and negative    |  |  |
| Setup      | With the power disconnected from the power<br>source, connect the differential voltage probe to<br>the positive and negative output terminals.                                                                                  |                   |  |  |
|            | Connect the differential probe to an input channel.                                                                                                    |                   |  |  |
|            | Configure the channel with the differential probe to the following settings:                                                                                                    |                   |  |  |
|            | Probe Voltage                                                                                                    |                   |  |  |
|            | Attenuation Matching t                                                                                                    | he probe settings |  |  |
|            | Coupling DC                                                                                                    |                   |  |  |

### G≝INSTEK

Impedance Matching the probe output  $(typically 1M\Omega)$ 

4. Connect and turn on the power source when all the connections have been made and configured.

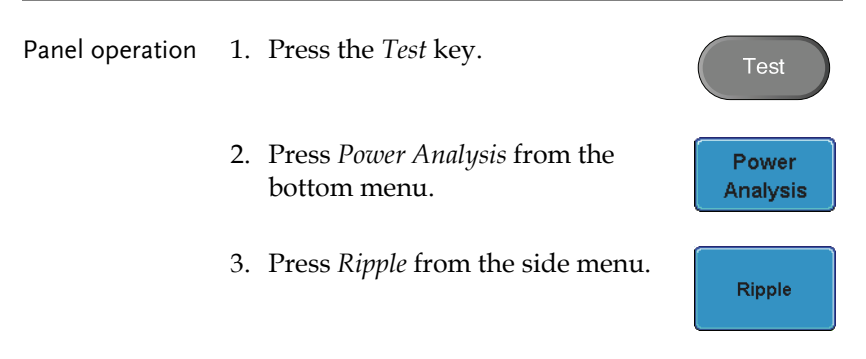

4. The automatic measurements for Ripple appear (when using default settings).

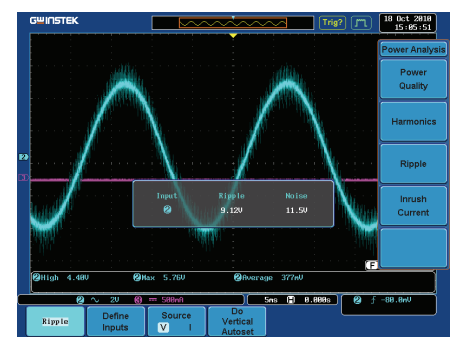

5. Press *Define Inputs* from the lower menu.

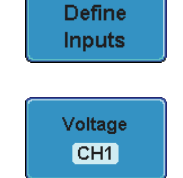

- 6. Choose the *Voltage* input (source) from the side menu.
  - Range CH1~4

#### Example

### **G**<sup>w</sup>INSTEK

7. Choose the *Current* input (source) from the side menu.

Range CH1~4

8. Press *Source* from the bottom menu to toggle the ripple source type.

Source V I

Current

CH2

Source V, I

9. To automatically set the vertical scale, press *Do Vertical Autoset*. This will offset the DC component to maximize the accuracy of the ripple measurement.

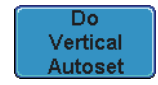

## Inrush

## Using Inrush Current Measurements

| Background | The GDS-3000 is<br>rush current ger<br>first turned on.<br>the first and seco                                                                      | s able to quickly measure the in-<br>nerated when a power supply is<br>The Inrush function can measure<br>ond peak. |  |  |
|------------|----------------------------------------------------------------------------------------------------|----------------------------------------------------------------------------------------------------|--|--|
|            | Ensure safe working practices are adhered to when<br>working with live voltages. Failure to do so could<br>lead to electric shock or loss of life. |                                                                                                    |  |  |
| Connection |                                                                                                    |                                                                                                    |  |  |
|            | Current prob                                                                                                    | e: Line                                                                                                    |  |  |
| Setup      | 1. With the pov<br>source, conne                                                                                                    | ver disconnected from the power<br>ect the current probe to Line wire.                                              |  |  |
|            | 2. Connect the current probe to an input channel.                                                                                                  |                                                                                                    |  |  |
|            | 3. Configure the channel with the current probe to the following settings:                                                                         |                                                                                                    |  |  |
|            | Probe                                                                                                    | Current                                                                                                    |  |  |
|            | Attenuation                                                                                                    | As suitable (typically x10)                                                                                         |  |  |
|            | Coupling                                                                                                    | DC                                                                                                    |  |  |
|            | Impedance                                                                                                    | Matching the probe (typically $1M\Omega$ )                                                                          |  |  |

- 4. Connect and turn on the power source when all the connections have been made and configured.
- Panel operation 1. Press the Test key. Test 2. Press Power Analysis from the Power bottom menu. Analysis 3. Press Inrush Current from the side Inrush menu. Current
  - 4. The automatic measurements for inrush current appear measuring the first and second inrush current peaks. (default settings)

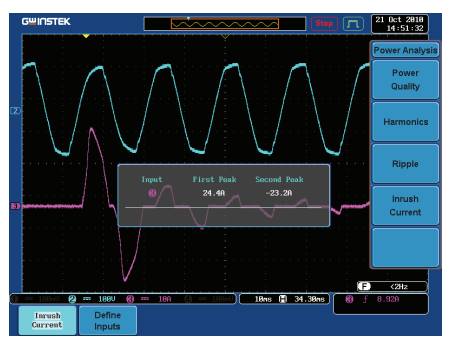

5. Press Define Inputs from the lower menu.

Define Inputs

CH2

6. Choose the *Current* input (source) Current from the side menu.

CH1~4, Ref1~4 Range

Example

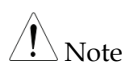

To effectively measure inrush current, use the oscilloscope in *Single* mode to capture the inrush current when it occurs.

A voltage source cannot be selected for inrush current.

## NDEX

| Activation keys    | 5  |
|--------------------|----|
| Deskew             | 7  |
| Harmonics          |    |
| Inrush             |    |
| Optional software  |    |
| activation         | 5  |
| Power Analysis     | 14 |
| harmonics overview | 20 |
| Inrush             |    |
|                    |    |

| overview               | 14 |
|------------------------|----|
| power quality overview | 15 |
| ripple                 | 31 |
| Power quality          | 15 |
| Probe                  |    |
| deskew                 | 7  |
| Ripple                 | 31 |
| Software activation    | 5  |
|                        |    |